**NEWS 4.7.X** 

1.-Send email with track in KMZ format

2.-Speed in minutes/km or minutes/mile

3.-Start/stop heart monitor independent of start logging

4.-Change graphics background color

5.-Share your position (map button)

6.-Customize live tracking url (if you want to send your position to your own server)

7.-You can now modify wpts massively. The same Wpt can be associated with multiple tracks. List of wpts (new top button).

8.-BAROMETER support (if available). Now you can use the barometer to measure the height (more precise than GPS). Must be calibrated by entering the altitude at a known point. Turn on barometer in configuration—GPS. Then calibrate it --> map viewer, 'more' button, tweaks.

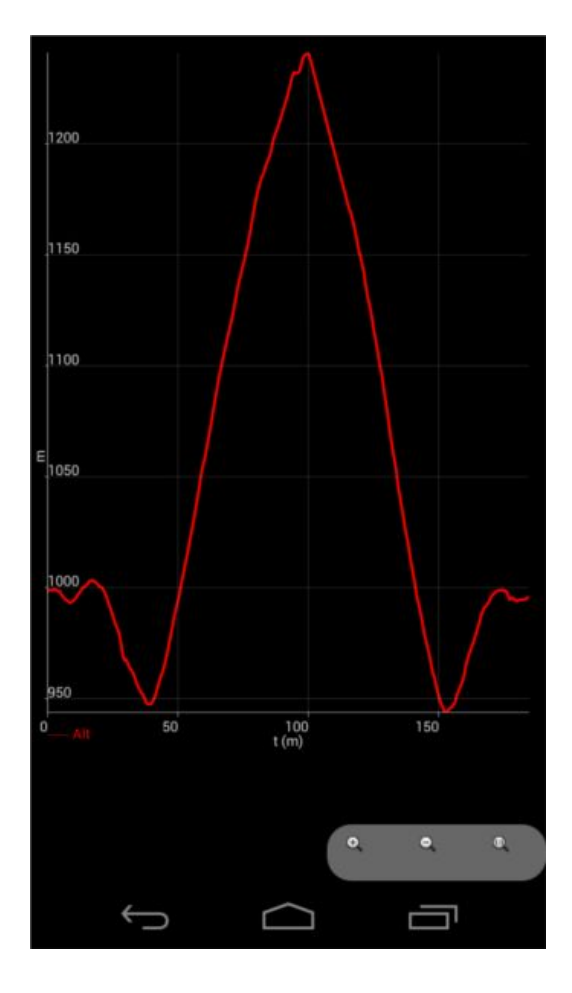

## 9.-MULTITRACKING:

Displays the position of your friend on the map.

Required data connection.

Go to Settings - multitracking.

You have to sign up a user in the system. Need an email account for confirmation emails.

Then you need to enlist the friends you want to share your position. And the friends you want to know their position. Then synchronize this data with the server. IMPORTANT: The server just send you the positions of those who have authorized you to see.

Then open the map. Necessary to activate the gps. A new option then (multitracking). You will see a new indicator in the status bar. And your colleagues on the map.

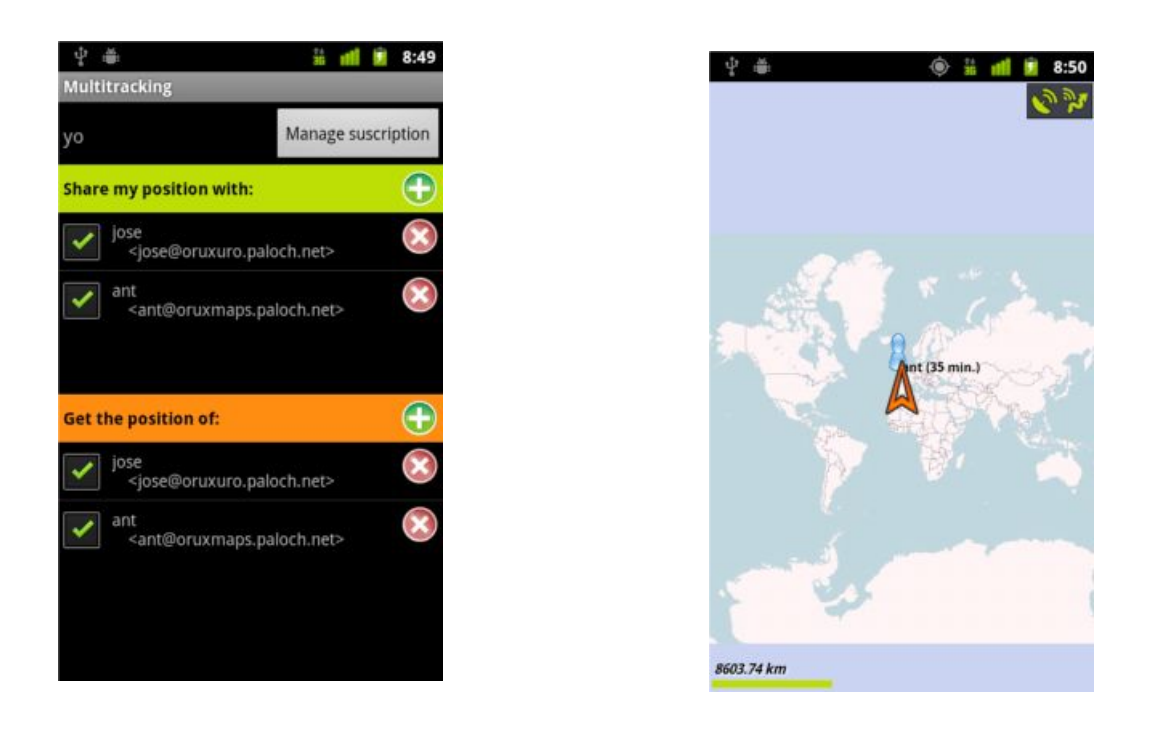

10.-Load more than one route in the map viewer (new button at the tracks list). A new color selector for the secundary routes. IMPORTANT: only one route can be active for routing/wpt. Navigation. If you want to select another route for that pourpouse, tap on the flag, select 'activate'.

- 11.-new color selector for statistics graphic letters color.
- 12.-Open Sygic for navigation
- 13.-.loc files associated to OruxMaps
- 15.-New wpts filter system.

## NOVEDADES 4.7.x

1.-Enviar los tracks por email en formato KMZ

- 2.-Velocidad en minuts/km
- 3.-Inicio/Parada pulsómetro independiente de grabar el track
- 4.-Cambiar el color de fondo gráficas
- 5.-Compartir tu posición (en botón mapa)

6.-Cambiar la url para live tracking (enviar las posiciones a tu servidor)

7.-Modificación masiva de wpts. Ahora es posible asociar el mismo wpt a varios tracks. En el listado de wpts, nuevo botón superior.

8.-BARÓMETRO. Utiliza el barómetro para obtener las altitudes (mucho más preciso que el gps). Necesario calibración en un punto de altitud conocida. Actívalo en configuración—gps. Calíbralo en el visor de mapas, botón 'más' – 'ajustes'.

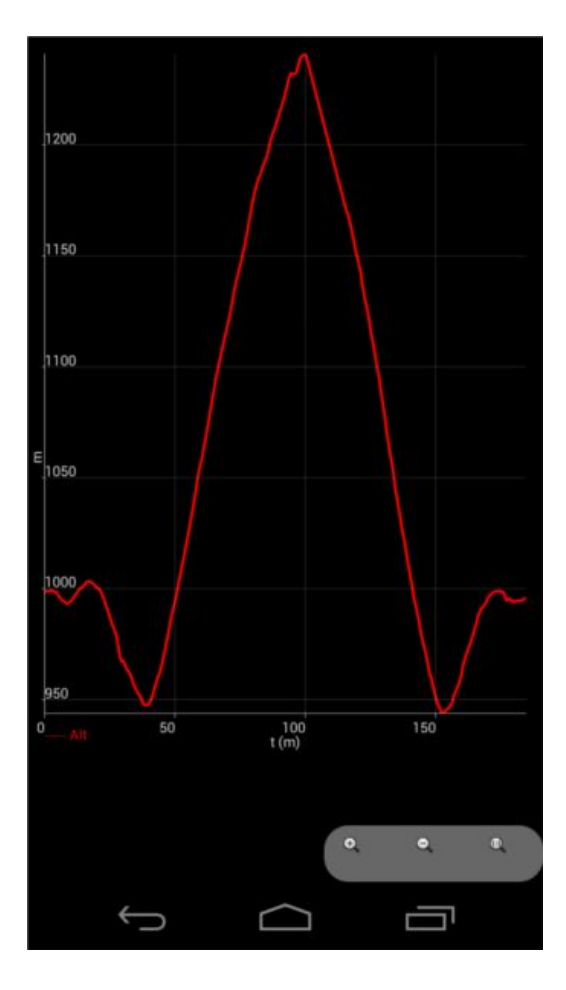

## 9.-MULTITRACKING:

Visualiza la posición de tus compañeros en el mapa.

Necesario conexión de datos.

Ir a configuración--multitracking.

Hay que dar de alta un usuario en el sistema. necesario una cuenta de correo electrónico para los emails de confirmación.

Luego hay que dar de alta los amigos con los que queremos compartir nuestra posición. Y los amigos de los que queremos saber su posición. Luego sincronizar estos datos con el servidor. IMPORTANTE: El serevidor sólo nos envía las posiciones de las personas que nos han autorizado a verlas.

Entonces abrir el mapa. Necesario activar el gps. Aparece una nueva opción entonces (Multitracking). Veremos un nuevo indicador el el cuadro de estatus. Y nuestros compañeros en el mapa.

10.-Cargar más de una ruta en el visor de mapas. Hay un nuevo botón en el listado de tracks; las rutas con el check activo se cargarán en el mapa. Sólo una ruta puede estar activa a efectos de navegación. Para cambiar la ruta principal, tocar la bandera al inicio de la ruta, seleccionar 'activar' 11.-Cambiar el color de las letras en los gráficos de las estadísticas.

12.-Abrir navegador Sygic para llegar a los waypoints.

13.-.loc ficheros asociados con OruxMaps

14.-Nuevo sistema de filtrado de wpts.